Abbiamo preparato le nuove t-shirt con le nuove grafiche.

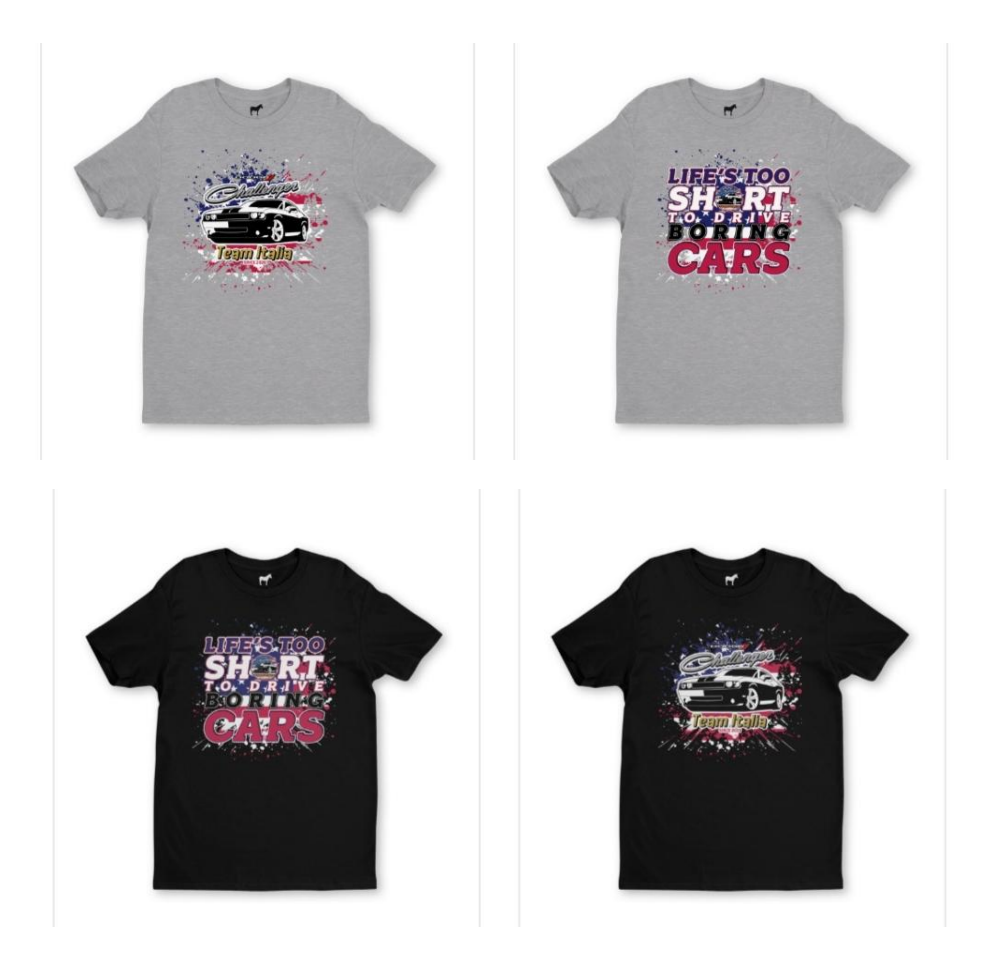

Per facilitarvi l'acquisto, abbiamo trovato questo metodo che non solo vi permetterà di fare tutto in autonomia, ma anche di ricevere un buono acquisto di 9€.

Dovete seguire questi semplici passaggi altrimenti non funziona.

## 1. Cliccate sul seguente link

https://www.stickermule.com/it/unlock?ref\_id=0951 215701&utm\_medium=link&utm\_source=invite

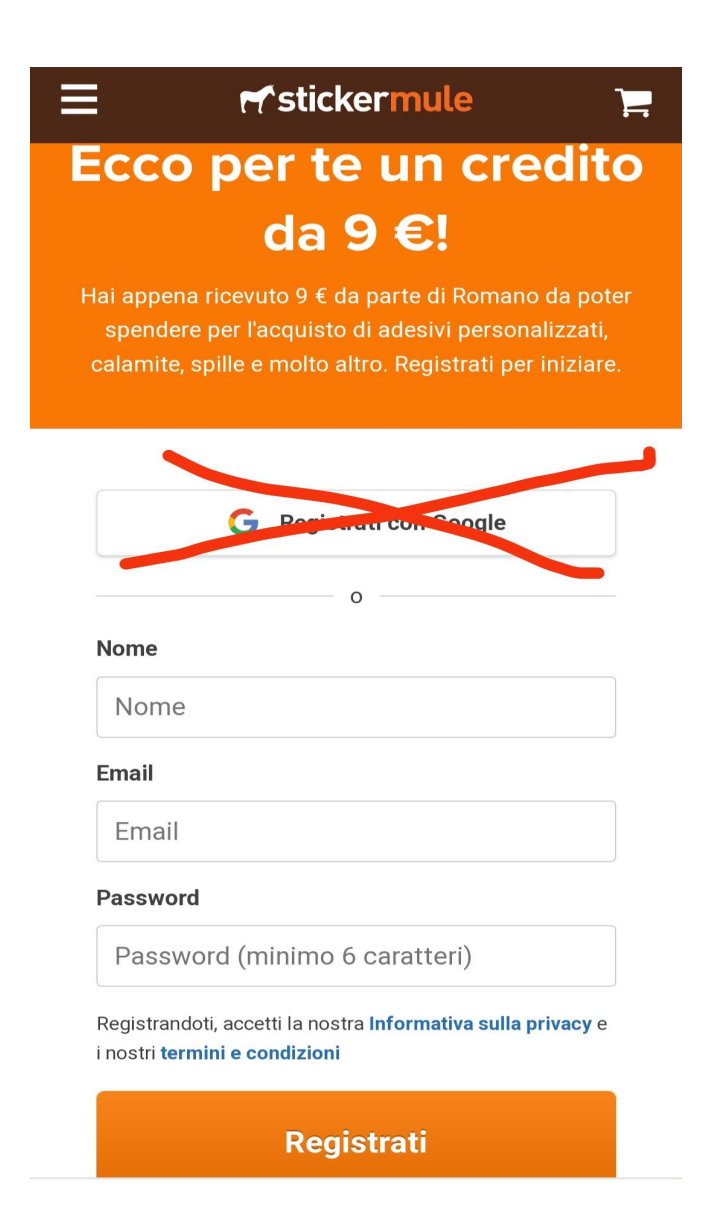

 Registratevi creando il vostro account inserendo nome, una mail e una password (NB. Non tramite account Google in automatico altrimenti non vi carica il credito di 9€)

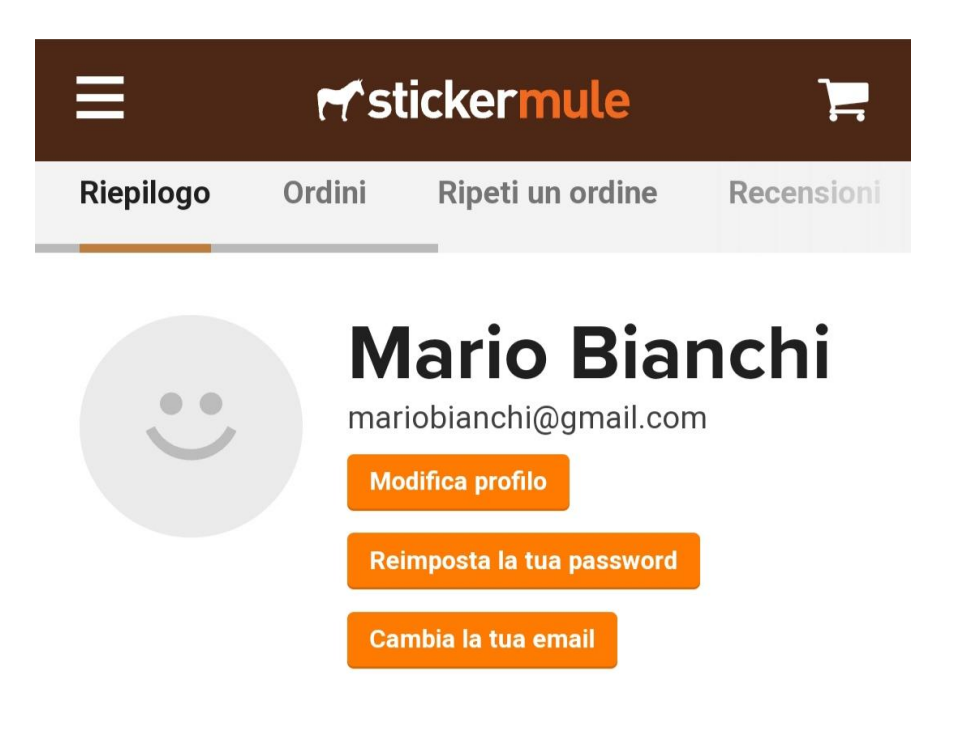

# Dettagli profilo

#### Nome da visualizzare

Mario Bianchi

#### Credito spendibile

€9

3. Successivamente, senza chiudere la pagina, cliccate su questo link che vi porta al nostro profilo e troverete già caricate le t-shirt con le grafiche che abbiamo creato.

https://www.stickermule.com/it/u/b4d939b2755879

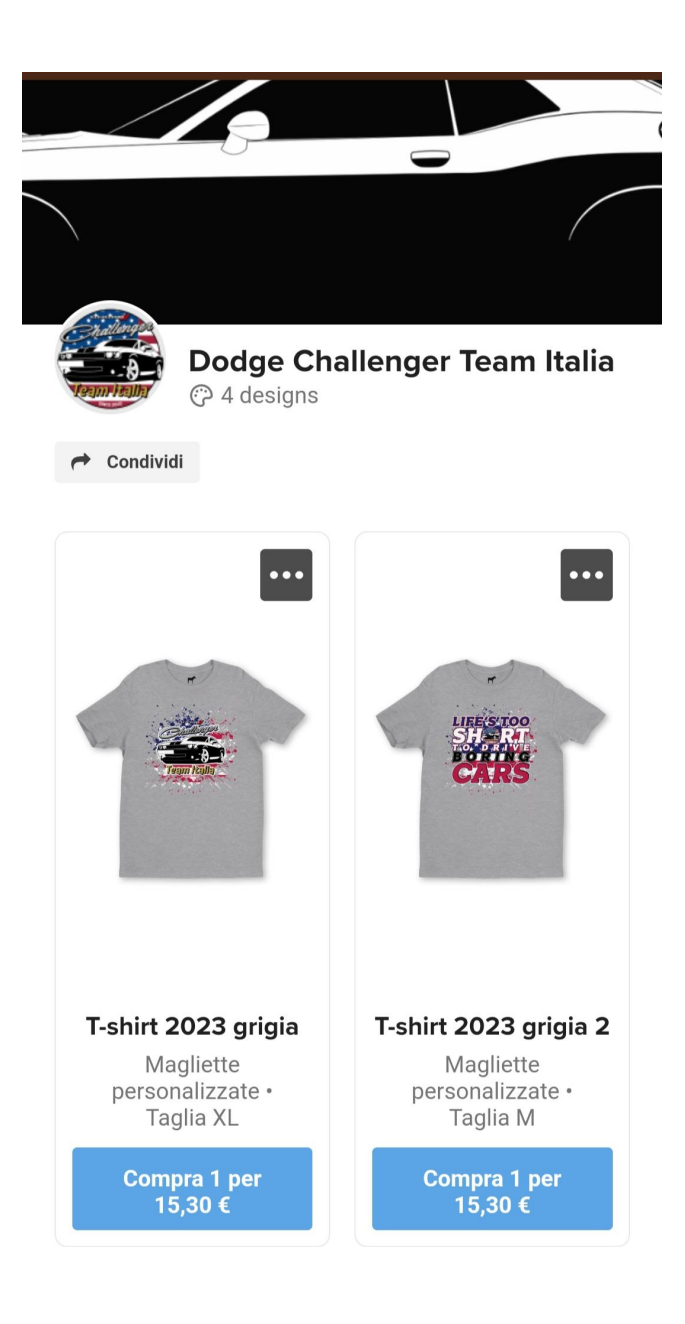

 Selezionate la grafica, la taglia che volete e proseguite con l'ordine. I 9€ vi verranno scalati su un ordine di almeno 27€ (es.2 t-shirt)

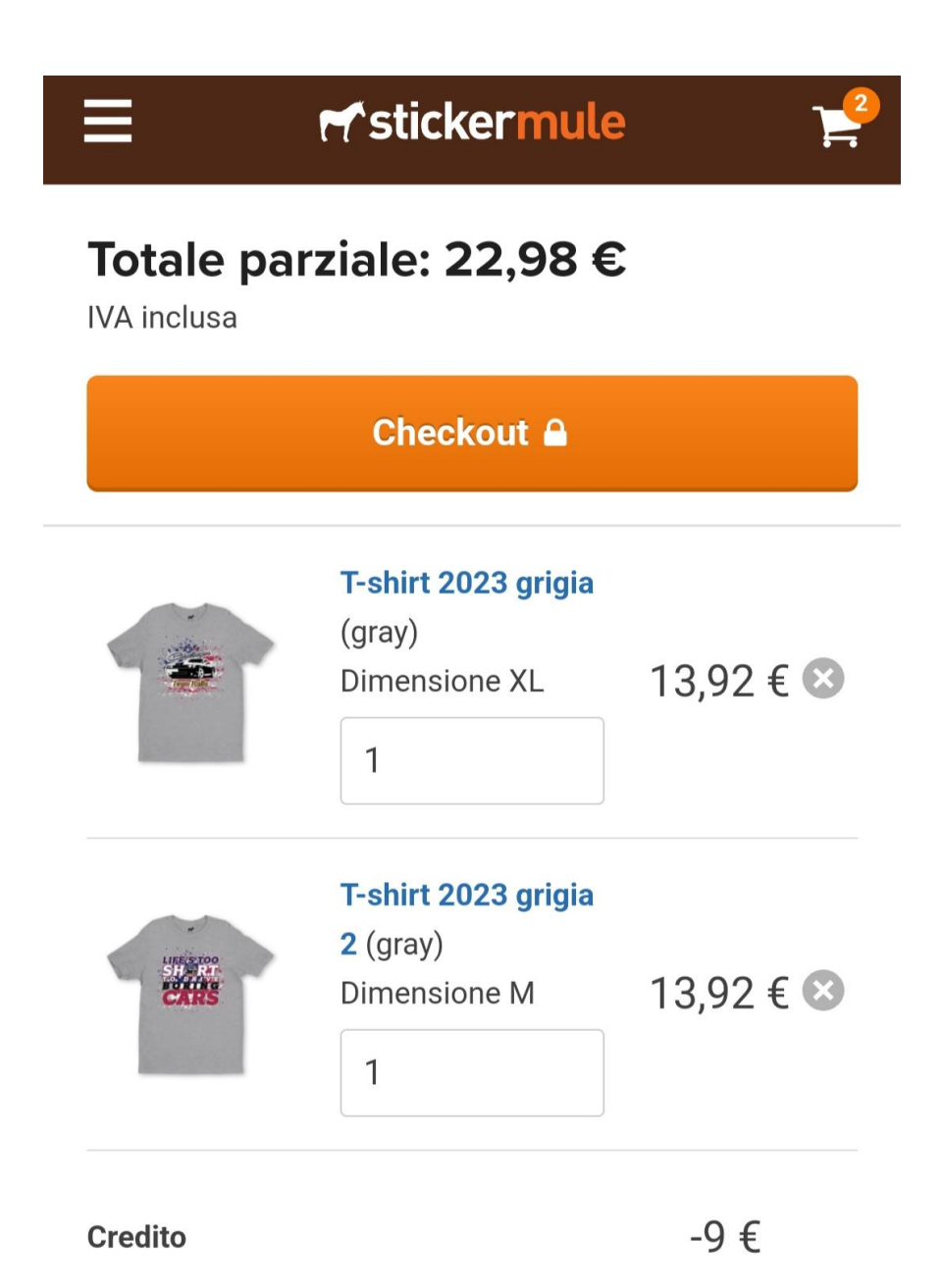

(NB. Se volete 2 t-shirt uguali e della stessa taglia, non selezionate 2 pezzi ma fate 2 inserimenti singoli, purtroppo l'azienda mi ha detto che il loro algoritmo funziona così.

5. Proseguite con l'ordine, inserite tutti i dati richiesti, indirizzo, metodo pagamento etc.

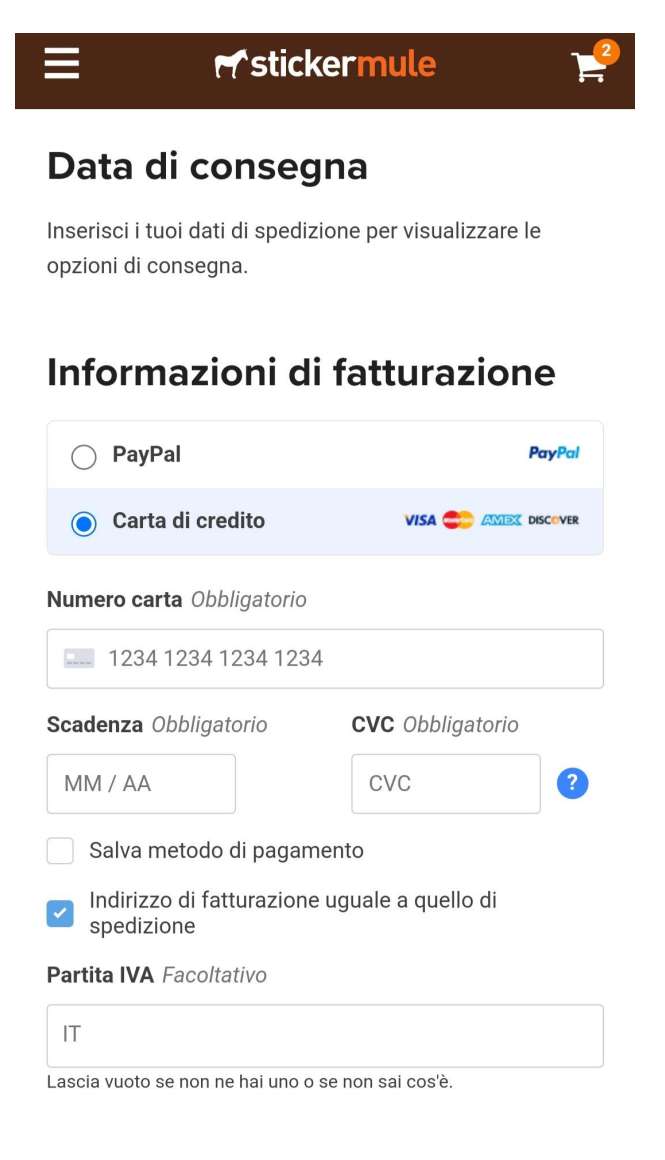

Effettuando l'acquisto, accetti la nostra Informativa sulla privacy e i nostri Termini e condizioni

### Invia il tuo ordine

| Riepilogo ordine                          | Norton                                  |
|-------------------------------------------|-----------------------------------------|
| Magliette personalizzate                  | powered by <b>digicer</b> (<br>1.3.92 € |
| Qtà: 1                                    | 10,72                                   |
| <b>Magliette personalizzate</b><br>Qtà: 1 | 13,92 €                                 |
| Credito spendibile                        | -9 €                                    |
| Totale parziale                           | 18,84€                                  |
| IVA (22%)                                 | 4,14 €                                  |
| Totale                                    | 22,98 €                                 |

6. Vi arriverà una mail di conferma e potrete monitorare lo stato dell'ordine e successivamente della spedizione.

Se avete bisogno di aiuto per eseguire ordini ovviamente chiedete pure 😉 😉

Una volta che l'azienda spedirà l'ordine, fornirà anche il massimo del supporto e assistenza, per qualsiasi problematica possiate riscontrare saranno disponibili al 100%. Abbiamo già testato il servizio quindi potete fidarvi 😉 😉